## 利用に応じた設定に変える

システムに関する設定

メニュー画面の表示方法は、メニューを押す。

|             | 設 定 項 目                                                                               | 内容                                                                                                    |                                                                                                    | 操作                                                                                                    |                                                                                                    |                                      |
|-------------|---------------------------------------------------------------------------------------|----------------------------------------------------------------------------------------------------|----------------------------------------------------------------------------------------------------|----------------------------------------------------------------------------------------------------|----------------------------------------------------------------------------------------------------|--------------------------------------|
|             |                                                                                       |                                                                                                    | 情報     設定     行き先       登録20月1日編集55     モードセレクト       税券14月1日編集55     モードセレクト       税券14月1日編集55     ビスジンストー       インジンストー     ビスジンス会社       ノステムに関する設定を定度します     システムに関する設定を定度します | シスケムやささ     単石一ド     中間       単なび酸     夜モード     中間       単なび酸     スページンフ       日本・たいシュ     マンフ       「マンフマッチンン」     す       東京和正保数     自転設定       「東京和正保数     自転設定 | Booles<br>Ret-r<br>How<br>Ret-r<br>How |                                      |
| システムに関      | 画面の明るさを調整する                                                                           | 画面の明るさを調整する。                                                                                               | メニュー画面 <u>設定</u> から<br>ユーザー設定を編集する<br>システム設定 を選ぶ                                                                                                    | 明るさ調整<br>ジョイスティックを左右に<br>動かすと次ページを表示します。                                                                                                    | 昼モード<br>夜モードの明るさを選ぶ                                                                                                    | ──────────────────────────────────── |
|             | 画面色を昼 / 夜で切り替える                                                                       | 画面色の昼/夜切り替えを「スモールランプと<br>連動する」か「時刻と連動する」に設定する。                                                             |                                                                                                    | 昼夜切替を選ぶ                                                                                                    | 「スモールランプ」<br>「時刻」を選ぶ                                                                                                    |                                      |
|             | 自車マークを変更する                                                                            | お好みの自車マークに変更する。<br>(ただし、ハイウェイマップ表示中は除く)                                                                    |                                                                                                    | 自車マークセレクトを選ぶ                                                                                                    | 自車マーク(TYPE1 ~ 4)<br>を選ぶ                                                                                                    |                                      |
|             | マップマッチング設定                                                                            | マップマッチング(☞126ページ)するかを設定する。<br>(通常は「する」に設定してください。)                                                          |                                                                                                    | <b>マップマッチング</b> を選ぶ                                                                                                    | 「する」<br>「しない」を選ぶ                                                                                                    |                                      |
|             | 車速補正係数設定                                                                              | 車速補正係数(☞16 ページ)を、自動で設定<br>するか、手動で入力して設定する。<br>(通常は、「自動」に設定してください。)                                         |                                                                                                    | 車速補正係数 を選ぶ                                                                                                    | 「自動設定」<br>「手動設定」を選ぶ<br>「手動設定」を選んだ場合は、<br>車速補正係数を入力する                                                                                                    |                                      |
| す           | 画面表示位置を調整する                                                                           | 18 ページを参照してください。                                                                                           | システム設定3画面を表示<br>するには                                                                                                    | 画面位置調整を選ぶ                                                                                                    | 画面位置を調整する                                                                                                    | ステ                                   |
| る<br>設<br>定 | AV リンクを設定する<br>お知らせ<br>AV リンクを「する」に設定している場合<br>でもオートリルートによるナビゲーション<br>画面への切り替えは行いません。 | ナビゲーション以外の画面を表示中に、交差点<br>拡大図および 3D ハイウェイ分岐案内などの自<br>動表示を行う。<br>ナビゲーション<br>以外の画面<br>交差点・ハイウェイ分岐点などに近づくと表示が切 | ジステム(2015)   ジステム(2015)   ジステム(2015)   ジステム(2015)   ジョイスティックを<br>左右に動かす                                                                                                    | AV リンク<br>を選ぶ                                                                                                    | 「する」<br>「しない」を選ぶ                                                                                                    | ムに関する設定)                             |
|             | ジャイロ設定                                                                                | り替わります。表示後、もとの画面に戻ります。<br>ジャイロからの情報を考慮したマップマッチングを                                                          |                                                                                                    | 「ジェノロ・ホーマ」を選ぶ                                                                                                    | ा <u>क</u> त्र,                                                                                                    | <b></b>                              |
|             |                                                                                       | する。通常は「する」に設定する。ナビゲーション<br>を水平に取り付けられなかった場合のみ、「しない」<br>に設定する。                                              |                                                                                                    |                                                                                                    | 「しない」を選ぶ                                                                                                    |                                      |
|             | 本機の内容を購入時(工場出荷時)<br>の状態に戻す                                                            | 登録ポイント・登録ルートおよび設定した内容が<br>すべて消去される。                                                                        |                                                                                                    | システムの初期化を選ぶ                                                                                                    | 「初期化する」<br>「前の画面に戻る」を選ぶ                                                                                                    |                                      |